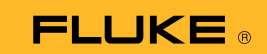

## Cómo conectar el multímetro termográfico 279 FC a un smartphone

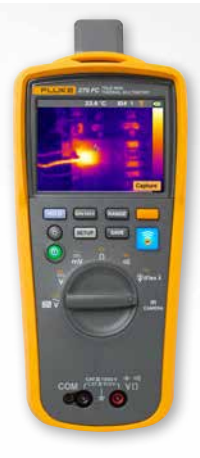

## Para teléfonos tanto con iOS como con Android

Encienda el medidor presionando el botón de encendido 🔘

- Presione el botón de radio 3. El ícono de FC aparecerá en la parte superior de la pantalla del medidor.
- 2. En el teléfono, asegúrese de que la conexión Bluetooth esté activada.
- 3. Abra la aplicación Fluke Connect<sup>®</sup> 🛜.

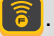

- 4. El ícono 🛜 del centro aparecerá destacado mientras el smartphone busca los dispositivos Fluke Connect. Si no aparece, presione el ícono 🛜.
- 5. Localice la barra amarilla que muestra "279FC". Presione esta barra.

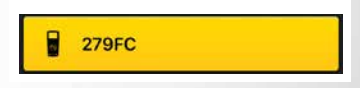

6. El botón 🛜 del medidor comenzará a parpadear y el teléfono mostrará la medición del medidor.